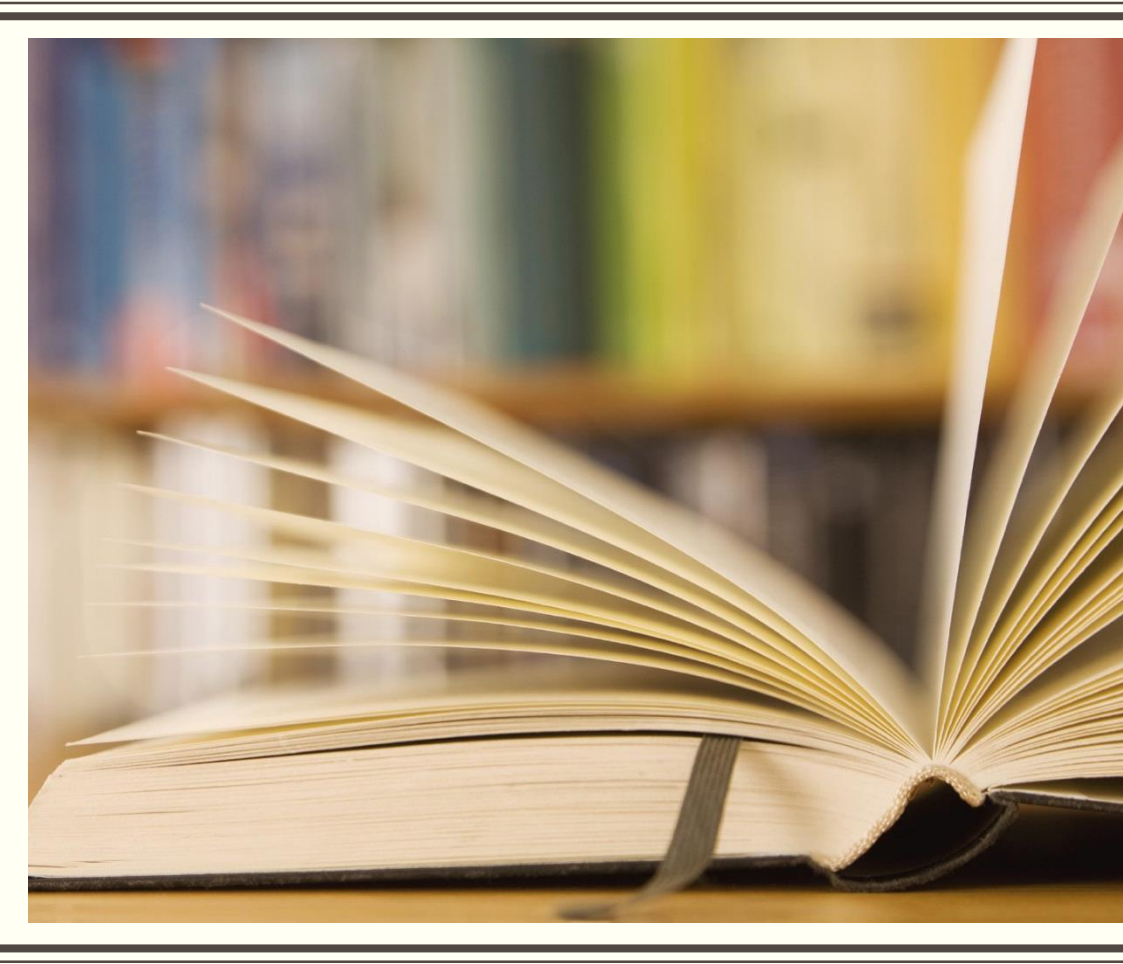

آشنایی با پایگاه اطلاعاتی **Web Of Science** 

الهه امیرماهانی کارشناس ارشد کتابداری و اطلاع رسانی

## معرفی پایگاه اطلاعاتی Web of Science

- این پایگاه اولین پایگاه جستجوی پیشینه های تحقیقات علمی می باشد و به عنوان ابزار تحلیلی، مورد توجه قرار گرفته است. از ویژگی های این
   پایگاه، سهولت استفاده، یکپارچه بودن اطلاعات، مراجع مورد استناد مقالات، گستردگی پوشش موضوعی، کیفیت بالا، اعتبار مقالات است.
- 20,300 journals 5,000 ناشر
- 151 million records (journals(69), books, and proceedings)
- More than 94,000 books
- Over 10 million conference papers
- >70 million patents

- Web of Science از سه پایگاه استنادی تشکیل می شود.
- Science Citation Index Expanded : نمایه استنادی علوم، پزشکی، کشاورزی، فنی و مهندسی.
  - -۲ Social Sciences Citation Index -۲ نمایه استنادی علوم اجتماعی است.
  - -۳ Arts & Humanities Citation Index. نمایه استنادی علوم انسانی و هنر می باشد.
- Fmerging Sources Citation Index -۴ در WOS راه اندازی شده، شامل مجلات در حال بررسی است.

## جستجوی ساده(Basic Search)

 در این صفحه کلیدواژه مورد نظر را در باکس جستجو وارد نموده از باکس جلویی فیلد موضوع، عنوان، نویسنده، منبع و یا... انتخاب کنید. با استفاده از گزینه Add Another Field باکس های جستجوی بیشتری را می توانید اضافه کنید. در هنگام جستجو می توانید از عملگر های ( AND, OR, OR) ( NOT ) و کاراکترهای جانشین (\*و ؟) استفاده کنید.

| Web of Science InCites Journal Citation Reports Essential Science Indicators EndNote | e Publons                                                               | Sign In ♥ Help ♥ English ♥                                                                                                    |                                                          |
|--------------------------------------------------------------------------------------|-------------------------------------------------------------------------|----------------------------------------------------------------------------------------------------|----------------------------------------------------------|
| Web of Science                                                                       |                                                                         | Clarivate<br>Analytics                                                                                                    |                                                          |
| Search                                                                               | Tools 👻 Searches and alerts 👻                                           | Search History Marked List                                                                                                    |                                                          |
| Select a database Web of Science Core Collection                                     |                                                                         | Get one-click<br>access to full-text<br>web of Science Inclus Journal Citation Reports Essential Science Indicators EndNote Publions | Signin + Holp + English +                                |
| Basic Search Cited Reference Search Advanced Search + More                           |                                                                         | Web of Science                                                                                                    | Clarivate                                                |
|                                                                                      |                                                                         | Search                                                                                                    | Tools 👻 Searches and alerts 👻 Search History Marked List |
| food allergy                                                                         | Title     Search Search tips                                            | Select a database Web of Science Core Collection *                                                                                   | Get one click access to full-text                        |
|                                                                                      |                                                                         |                                                                                                    |                                                          |
|                                                                                      | Topic                                                                   | Basic Search Cited Reference Search Advanced Search + More                                                                           |                                                          |
| Timespan                                                                             | Title                                                                   |                                                                                                    |                                                          |
| All years (1983 - 2018) 👻                                                            | Author                                                                  | food allerg.                                                                                                    | + Add row L Doort                                        |
| More cattions _                                                                      | Author Identifiers                                                      |                                                                                                    | TRULINE RESEL                                            |
| more seconds. A                                                                      | Group Author                                                            | Timespan                                                                                                    |                                                          |
|                                                                                      | Editor                                                                  | All years (1983 - 2018)                                                                                                    |                                                          |
|                                                                                      | Publication Name                                                        | All years (1983 - 2018)                                                                                                    |                                                          |
| C Clarivate What's new 👻                                                             | Feedback and support 👻 Resources 👻                                      | Lass a yeans<br>Year to date<br>Last 4 weeks<br>Last 2 weeks                                                                         |                                                          |
| Analytics                                                                            |                                                                         | Current week What's new 💌 Feedback a                                                                                                 | and support - Resources -                                |
| MINISTRY OF HEALTH and MED EDUCATION MOHME                                           |                                                                         | Custom year range<br>MINISTRY OF HEALTH and MED EDUCATION MOHME                                                                      |                                                          |
| Download Kopernio for one-click access                                               | s to full-text PDFs – break free from login forms, re-directs & pop-ups | Download Kopernio for one-click access to full-text PDFs - brea                                                                      | k free from login forms, re-directs & pop-ups            |

# صفحه نتايج جستجو

Authors, Authors المحدوديت ها با استفاده از گزينه هاى, Authors بهت تايپ كليدواژه ديگر، براى اعمال محدوديت ها با استفاده از گزينه هاى, Publication Years, Web of Science Categories, محدود نمودن نتايج استفاده كنيد.
 Document Types, Organizations-Enhance

| Web of Science InCites Journal Citation                                                                | n Reports Essential Science Indicators EndNote Publons                                                                                                    | Sign In 👻 Help 👻 English 👻                                                  | Web of Science InCites Journal Citatio                                          | ion Reports Essential Science Indicators EndNote Publons Si                                                                                                    | ign In 👻 Help 👻 English 👻                                  |
|----------------------------------------------------------------------------------------------------|----------------------------------------------------------------------------------------------------|-----------------------------------------------------------------------------|---------------------------------------------------------------------------------|----------------------------------------------------------------------------------------------------|------------------------------------------------------------|
| Web of Science                                                                                         |                                                                                                    | Clarivate<br>Analytics                                                      | Web of Science                                                                  |                                                                                                    | Clarivate<br>Analytics                                     |
| Search                                                                                                 | Tools    Searches and alerts                                                                                                    | Search History Marked List                                                  | Search                                                                          | Tools 🖌 Searches and alerts 🗸 Se                                                                                                    | earch History Marked List                                  |
| Results: 2,192<br>(from Web of Science Core Collection)                                                | Sort by: Date Times Cited Usage Count Relevance More 💌                                                                                                    | ♦ Page 1 of 220 ▶                                                           | Results: 5,688<br>(from Web of Science Core Collection)                         | Sort by: Date Times Cited Usage Count Relevance More                                                                                                    | 4 Page 1 of 569 ▶                                          |
| allergy)More                                                                                           | □ Select Page 🔒 🖂 5K Save to Other File Formats 💌 Add to Marked List                                                                                                    | Lill Create Citation Report                                                 | You searched for: TITLE: (food allergy)More                                     | □ Select Page 🔒 🖂 5K Save to Other File Formats 💌 Add to Marked List                                                                                                    | III Create Citation Report                                 |
| Refine Results                                                                                         | Food allergies and perceptions towards food allergen labelling in Mauritius By: Soogali, Nabiliah Bibi; Soon, Jan Mei FOOD CONTROL Volume: 93 Pages: 144-149 Published: NOV 2018                                                                                                  | Times Cited: 0<br>(from Web of Science<br>Core Collection)                  | 🌲 Create Alert                                                                  | 1. Food Allergies Caused by Allergenic Lipid Transfer Proteins: What Is behind the Geographic Restriction?                                                                                                    | III Analyze Results                                        |
| Search within results for Q                                                                            | View Abstract • 2. Food Allergy: A Comprehensive Population-Based Cohort Study                                                                                                    | Usage Count ~<br>Times Cited: 0                                             | Refine Results                                                                  | By: Rial, M. J.; Sastre, J.<br>CURRENT ALLERGY AND ASTHMA REPORTS Volume: 18 Issue: 11 Article Number: 56 Published: NOV 2018                                                                                                    | (from Web of Science<br>Core Collection)<br>Usage Count ~  |
| Filter results by:                                                                                     | By: Willits, Erin K.; Park, Miguel A.; Hartz, Martha F.; et al.<br>MAYO CLINIC PROCEEDINGS Volume: 93 Issue: 10 Pages: 1423-1430 Published: OCT 2018<br>Full Text from Publisher View Abstract ▼                                                                                  | Core Collection)                                                            | child Q                                                                         | 2. Food allergies and perceptions towards food allergen labelling in Mauritius                                                                                                    | Times Cited: 0                                             |
| Highly Cited in Field (11)  Hot Papers in Field (1)  Open Access (470)                                 | 3. Management of food allergies and asthma in schools By: Pham, Michele N; Wang, Julie ANNALS OF ALLERGY ASTHMA & IMMUNOLOGY Volume: 121 Issue: 4 Pages: 391-399 Published: OCT 201                                                                                               | Times Cited: 0<br>(from Web of Science<br>Core Collection)                  | er results by:                                                                  | By: Soogali, Nabillah Bibi; Soon, Jan Mei<br>FOOD CONTROL Volume: 93 Pages: 144-149 Published: NOV 2018<br>View Abstract 🕶                                                                                                    | (from web of science<br>Core Collection)<br>Usage Count ~  |
| Publication Years                                                                                      | Full Text from Publisher         4.       Animal models of allergen-specific immunotherapy in food allergy: Overview and opportunities         By: Larsen, Jeppe Madura; Bogh, Katrine Lindholm                                                                                   | Usage Count ~<br>Times Cited: 0<br>(from Web of Science<br>Core Collection) | PHighly Cited in Field (20)     Hot Papers in Field (2)     G Open Access (983) | 3. Immune suppression of food allergy by maternal IgG in murine models<br>By: Yamashita, Hirotaka; Hayashi, Tadamasa; Saneyasu, Kenichi; et al.<br>ALLERGOLOGY INTERNATIONAL Volume: 67 Issue: 4 Pages: 506-514 Published: OCT 2018                                | Times Cited: 0<br>(from Web of Science<br>Core Collection) |
| <ul> <li>✓ 2017 (174)</li> <li>✓ 2016 (193)</li> <li>✓ 2015 (184)</li> </ul>                           | CLINICAL AND EXPERIMENTAL ALLERGY Volume: 48 Issue: 10 Pages: 1255-1274 Published: OCT 2018<br>Full Text from Publisher View Abstract ~                                                                                                    | Usage Count 🗸                                                               | Refine                                                                          | 3 Free Full Text from Publisher View Abstract      View Abstract                                                                                                    | Usage Count ~                                              |
| 2014 (161)<br>more options / values<br>Refine                                                          | 5.         The interplay between risk and preventive factors explains why some children develop allergies to certain foods and others show tolerance           By: Remes, Sami; Kulmala, Petrl         ACTA PAEDIATRAC Volume: 107 Issue: 10 Pages: 1677-1683 Published: OCT 2018 | Times Cited: 0<br>(from Web of Science<br>Core Collection)<br>Usage Count ~ | Publication Years           2018 (349)           2017 (435)           2015 (42) | A Constructing A Completenessee opplication-based control study     By: Willits, Erin K; Park, Miguel A; Hartz, Martha F; et al.     MAYO CLINIC PROCEEDINGS Volume 39 Issue: 10 Pages: 1423-1430 Published: OCT 2018     Full Text from Publisher View Abstract ▼ | (from Web of Science<br>Core Collection)                   |
| Web of Science Categories                                                                              | Full Text from Publisher     View Abstract >       6.     The Epidemiology of Food Allergy in the Global Context                                                                                                    | Times Cited: 0                                                              | 2015 (433)<br>2015 (438)<br>2014 (338)                                          | 5. Management of food allergies and asthma in schools                                                                                                    | Times Cited: 0<br>(from Web of Science                     |
| PEDIATRICS (362)     PEDIATRICS (362)     MEDICINE GENERAL INTERNAL (127)     NUTRITION DIETETICS (94) | By: Loh, Wenyin; Tang, Mimi L. K.<br>INTERNATIONAL JOURNAL OF ENVIRONMENTAL RESEARCH AND PUBLIC HEALTH Volume: 15 Issue: 9<br>Article Number: 2043 Published: SEP 2018                                                                                                    | (IFOR Web of Science<br>Core Collection)<br>Usage Count ~                   | more options / values<br>Refine                                                 | By: Pham, Michele N.; Wang, Julie<br>ANNALS OF ALLERGY ASTHMA & IMMUNOLOGY Volume: 121 Issue: 4 Pages: 391-399 Published: OCT 2018<br>Full Text from Publisher                                                                                                    | Core Collection) Usage Count ~                             |

#### با استفاده از گزینه Save to EndNote desktop می توانید نتایج را در Endnote ذخیره کنید.

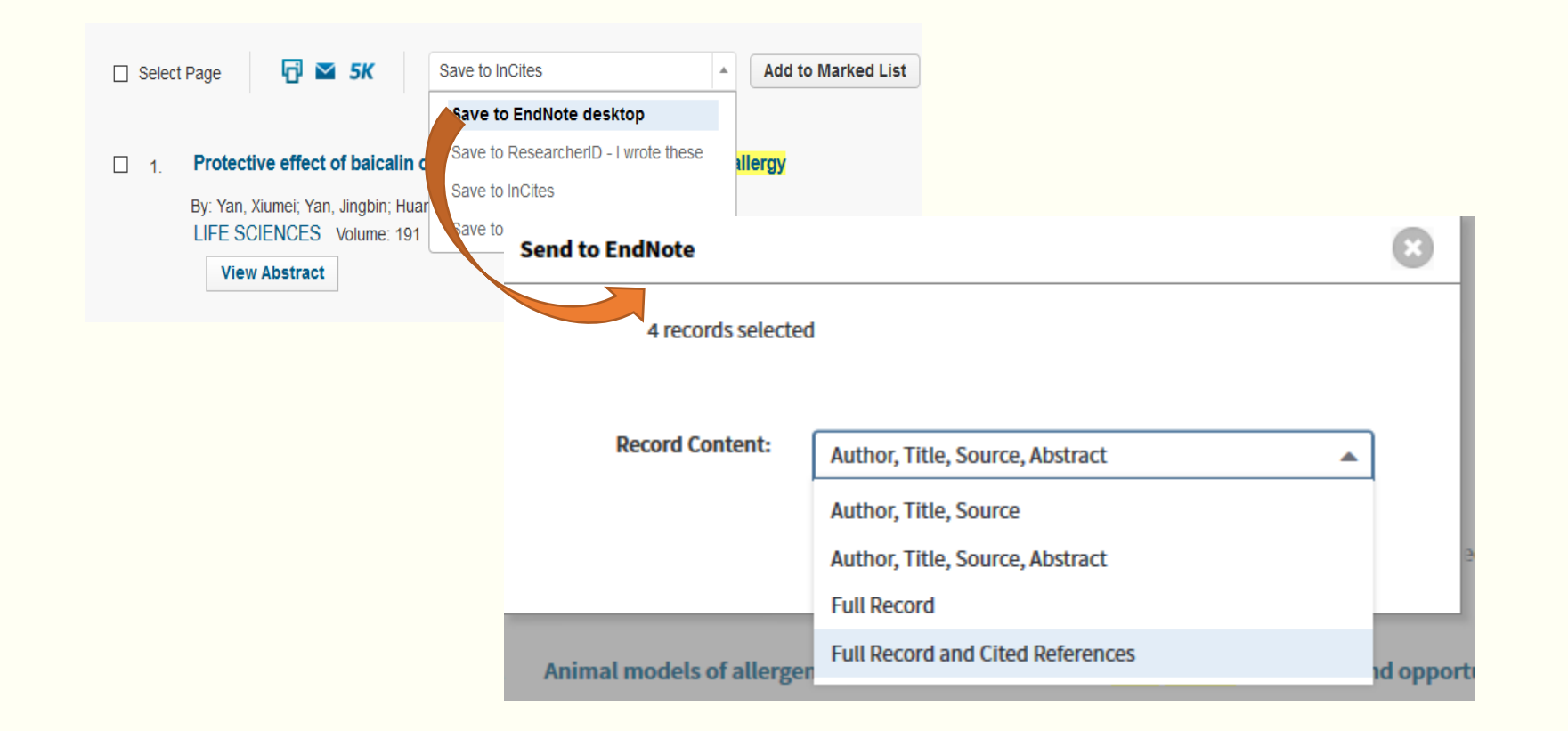

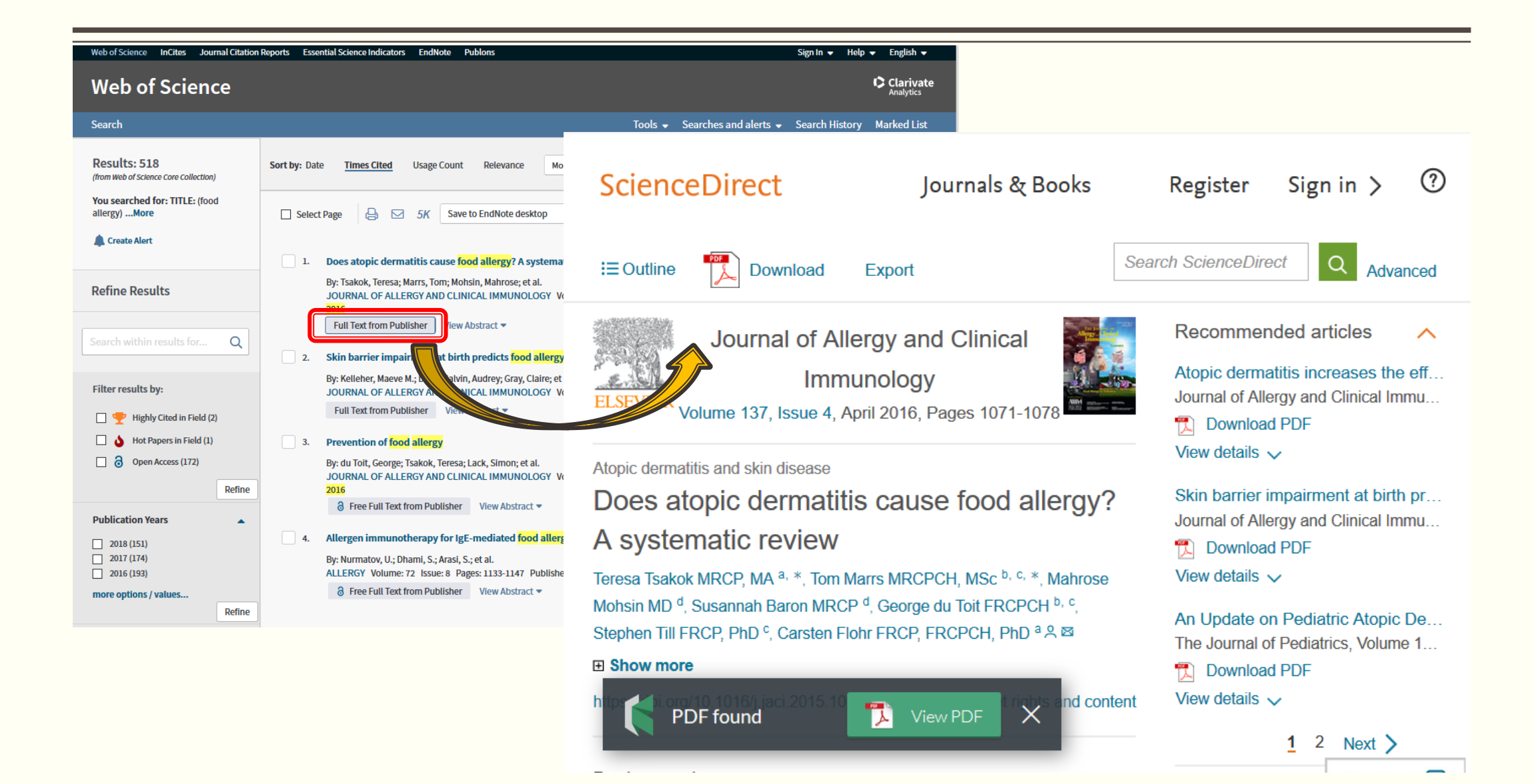

## در صفحه خلاصه مقاله می توانید با استفاده از گزینه Create Citation Alert از استنادات دریافتی مقاله مطلع شوید.

| Web of Science InCites Journal Citation Re                                                                                                    | eports Essential Scien                                            | ce Indicators EndNote Publons                                                                                                    |                                                                                              | Sign In 👻 Help 👻 English 👻                            |
|----------------------------------------------------------------------------------------------------|-------------------------------------------------------------------|----------------------------------------------------------------------------------------------------|----------------------------------------------------------------------------------------------|-------------------------------------------------------|
| Web of Science                                                                                                    |                                                                   |                                                                                                    |                                                                                              | Clarivate<br>Analytics                                |
| Search Search Results                                                                                                    |                                                                   |                                                                                                    | Tools 👻 Searches and                                                                         | alerts 👻 Search History Marked List                   |
| Save to EndNo                                                                                                    | ote desktop                                                       | Add to Marked List                                                                                                    |                                                                                              | ◀ 49 of 518 ▶                                         |
| Indications for personalize<br>anaphylaxis, <mark>food</mark> allergy a<br>By: Pouessel, G (Pouessel, G.) <sup>[1,2]</sup> ; Desc<br>(Neukirch, C.) <sup>[7]</sup> ; Meininger, C (Meininge | ed care project f<br>and stinging ins<br>hildre, A (Deschildre, A | for allergic children at school: Positi<br>ects working groups of the French a<br>J <sup>[2]</sup> ; Beaudouin, E (Beaudouin, E.) <sup>[3]</sup> ; Birnbaum, J (Bi | on statement from the<br>allergology society<br>rnbaum, J.) <sup>[4,5,6]</sup> ; Neukirch, C | Citation Network<br>In Web of Science Core Collection |
| REVUE FRANCAISE D ALLERGOLOGIE<br>Volume: 56 Issue: 5 Pages: 434-440<br>DOI: 10.1016/j.reval.2016.05.003<br>Published: SEP 2016                                                             | You will automatica                                               | Ily receive an e-mail alert every time the article is<br>k golmaghani@vaboo.com                                                                                    | ; cited.                                                                                     | Times Cited                                           |

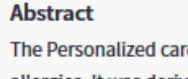

allergies. It was derived from official judio 2003-135 of 8 September 2003. French red commission in 2003. hi 2014, a task force the management of anaphylaxis, with ind

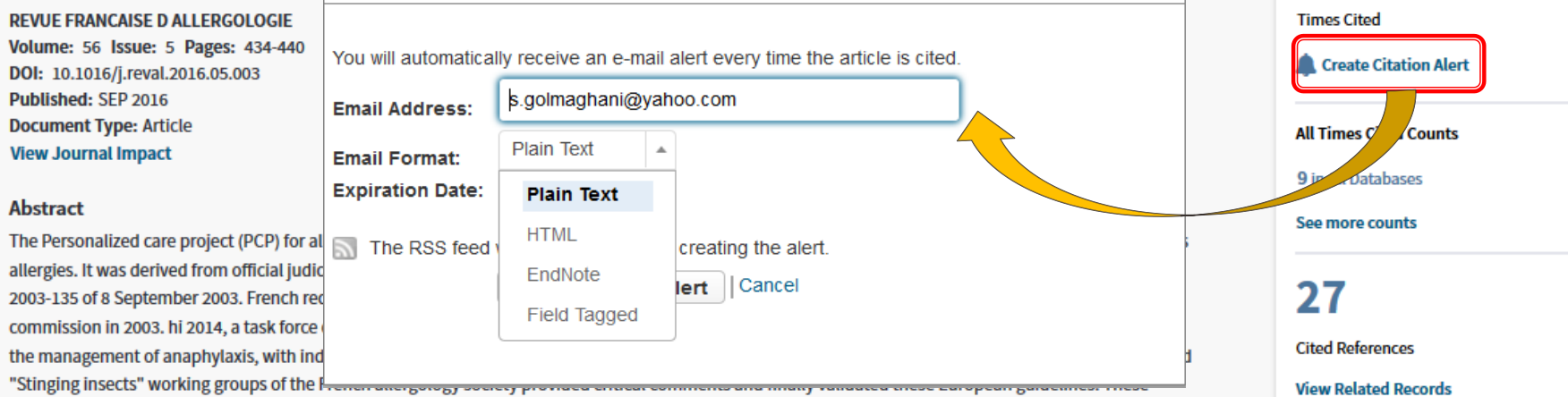

different working grouns now pronose realization of these recommendations which should lead to the establishment of a PCP in schools where the daily

# **Create Alert**

| Web of Science InCites Journal Citation               | Reports Essential Science Indicators EndNote Publons                                                                                                    | Sign In 👻 Help 👻 English 👻                                                                                                    |   |
|-------------------------------------------------------|----------------------------------------------------------------------------------------------------|----------------------------------------------------------------------------------------------------|---|
| Web of Science                                        |                                                                                                    | Clarivate<br>Analytics                                                                                                    |   |
| Search                                                | Tools 🗸                                                                                                    | Searches and alerts 🐱 Search History Marked List                                                                                                    |   |
| Results: 518<br>(from Web of Science Core Collection) | Sort by: Date Times Cited Usage Count Relevance More                                                                                                    | ▼ Page 1 of 52 ▶                                                                                                    |   |
| You searched for: TITLE: (food allergy)More           | □ Select Page 🔒 🖂 5K Save to EndNote desktop Save search                                                                                                    | / create search alert                                                                                                    | × |
| Create Alert                                          | 1. Does atopic dermatitis cause food allergy? A systematic n Name                                                                                                    | e Search / alert name required                                                                                                    |   |
| Refine Results                                        | By: Tsakok, Teresa; Marrs, Tom; Mohsin, Mahrose; et al.<br>JOURNAL OF ALLERGY AND CLINICAL IMMUNOLOGY Volum<br>2016                                                                                                    | n Enter a description optional                                                                                                    |   |
| Search within results for Q                           | Full Text from Publisher     View Abstract •                                                                                                    | Email alerts                                                                                                    |   |
| Filter results by:                                    | 2. Skill barnet suparment at Dirth predicts and a strong of a land of the strong of the strong of th | s.golmaghani@yahoo.com                                                                                                    |   |
| 🗌 🍷 Highly Cited in Field (2)                         | Full Text from Publisher View Abstract 💌                                                                                                    |                                                                                                    |   |
| 🗌 👌 Hot Papers in Field (1)                           | 3. Prevention of food allergy                                                                                                    | Author, Title, Source 🔹                                                                                                    |   |
| Open Access (172) Refine                              | By: du Toit, George; Tsakok, Teresa; Lack, Simon; et al.<br>JOURNAL OF ALLERGY AND CLINICAL IMMUNOLOGY Volum<br>2016                                                                                                    | Daily alert 🔹                                                                                                    |   |
| Publication Years                                     | ∂     Free Full Text from Publisher     View Abstract ▼                                                                                                    | Search query : ADDRESS: (ard?bil)<br>Refined by: ORGANIZATIONS-ENHANCED: ( ARDABIL                                                                                           |   |
| 2018 (151)     2017 (174)     2016 (193)              | <ol> <li>Allergen immunotherapy for IgE-mediated food allergy: a<br/>By: Nurmatov, U.; Dhami, S.; Arasi, S.; et al.</li> <li>ALLERGY Volume: 72 Issue: 8 Pages: 1133-1147 Published: Al</li> </ol>                                                                                                    | UNIV MED SCI OR ARDEBIL UNIV MED SCI OR ARDABIL<br>MED SCI UNIV OR ARDABIL UNIV MED SCI ARUMS ) AND<br>PUBLICATION YEARS: (2014 OR 2017 OR 2013 OR 2016<br>OR 2012 OR 2015 ) |   |
| more options / values                                 | 8 Free Full Text from Publisher View Abstract ▼                                                                                                    |                                                                                                    |   |
| Refine                                                |                                                                                                    | The RSS feed will be available after creating the alert.                                                                                                    |   |
|                                                       |                                                                                                    | Cancel Save                                                                                                    |   |

گرفتن خروجی اطلاعات کتابشناختی مجله از صفحه نتایج

| Web of Science InCites Journal Citation                                        | Reports Essential Science Indicators EndNote Publons                                                                                                    | soghra → Help → English ·                                        | •                    |                      |               |
|--------------------------------------------------------------------------------|----------------------------------------------------------------------------------------------------|------------------------------------------------------------------|----------------------|----------------------|---------------|
| Web of Science                                                                 |                                                                                                    | Clariva<br>Analytics                                             | ate                  |                      |               |
| Search                                                                         | Tools ✔ S                                                                                                    | Searches and alerts 👻 Search History Marked Lis                  | st                   |                      |               |
| Results: 518<br>(from Web of Science Core Collection)                          | Sort by: Date Times Cited Usage Count Relevance Publication Date oldest to newe                                                                                                    |                                                                  |                      |                      | -             |
| You searched for: TITLE: (food allergy)More                                    | Select Page 👌 🖂 5K Save to EndNote desktop 🔹 Add to M                                                                                                    | ENVIRONMENT INTERNATION                                          | AL                   |                      | $\mathbf{S}$  |
| 🌲 Create Alert                                                                 | 31. The significance of food allergens in children and adults with inhalant allergy                                                                                                    | Impact Factor                                                    |                      |                      |               |
| Refine Results                                                                 | ALERGIA ASTMA IMMUNOLOGIA Vitume: 21 Issue: 1 Pages: 16-27 Published: MAR 2016                                                                                                    | 7.297 7.721                                                      |                      |                      |               |
| Search within results for Q                                                    | 32. The role of food allergy and atopy in pathogenesis of eosinophilic esophagitis in                                                                                                    | 2017 5 year                                                      |                      |                      |               |
| Filter results by:                                                             | By: Rymarczyk, Barbara; Gluck, Joanna; Rogala, Barbara<br>ALERGIA ASTMA IMMUNOLOGIA Volume: 21 Issue: 1 Pages: 63-68 Published: MAR 2016<br>View Abstract ▼                                                                                                    | JCR                                                              | Rank in Category     | Quartile in Category | 1             |
| <ul> <li>Highly Cited in Field (2)</li> <li>Hot Papers in Field (1)</li> </ul> | 33. Child Nutrition Professionals' Attitudes, Perceived Challenges, and Training Rela<br>By: Lee, Yee Ming; Kwon, Junehee; Sauer, Kevin                                                                                                    | ENVIRONMENTAL SCIENCES                                           | 7 of 241             | Q1                   |               |
| Open Access (172)      Refine                                                  | View Abstract -                                                                                                    | Data from the 2017 edition of Jo                                 | ournal Citation Repo | orts                 |               |
| Publication Years                                                              | 34. Perfluoroalkyl substances and food allergies in adolescents  Py, Buser, Molarie C, Scielcardello, Egnico  ENVIRONMENT INTERNATIONAL Folume: 88 Pages: 74-79 Published: MAR 2016  View Abstract ▼                                                                                | Publisher<br>PERGAMON-ELSEVIER SCIENCE<br>OXFORD OX5 1GB_ENGLAND | E LTD, THE BOULEV    | ARD, LANGFORD LANE,  | , KIDLINGTON, |
| more options / values<br>Refine                                                | 35. Exploring racial differences in IgE-mediated food allergy in the WHEALS birth col<br>By: Joseph, Christine L. M.; Zoratti, Edward M.; Ownby, Dennis R.; et al.<br>ANNALS OF ALLERGY ASTHMA & IMMUNOLOGY Volume: 116 Issue: 3 Pages: 219-+ F                                     | ISSN: 0160-4120<br>eISSN: 1873-6750                              |                      |                      |               |
| Web of Science Categories                                                      | Full Text from Publisher <sup>3</sup> Free Accepted Article From Repository       View Abstract         36.       Evaluating a handbook for parents of children with food allergy: a randomized c         Design of the parents of children with food allergy:       a randomized c | Research Domain<br>Environmental Sciences & Ecol                 | ogy                  |                      |               |
|                                                                                |                                                                                                    |                                                                  |                      | C                    | lose Window   |

#### **Cited Reference Search**

جهت رویت اسنادی که به سند مورد نظر ما استناد داده است، استفاده می شود.

در باکس Cited Author نام نویسنده را تایپ کنید تا جستجو براساس آن صورت گیرد. به منظور محدود نمودن جستجو می توان
 از باکس Cited Years جهت تایپ قسمتی از عنوان منبع استفاده نمود و نیز در باکس Cited Years محدوده سالی جستجو را
 تعیین نمایید.

| Web of Science InCites Journal Citation Reports Essential Science Indicators EndNote Publon:                                                                                                    | S                                           |              |                                         | soghra 👻 Help  |                                    |
|----------------------------------------------------------------------------------------------------|---------------------------------------------|--------------|-----------------------------------------|----------------|------------------------------------|
| Web of Science                                                                                                    |                                             |              |                                         |                | Clarivate<br>Analytics             |
| Search                                                                                                    |                                             | Tools 🗸 Se   | arches and alerts 👻                     | Search History | Marked List                        |
| Select a database Web of Science Core Collection -                                                                                                    |                                             |              |                                         | K ad           | et one-click<br>ccess to full-text |
| Basic Search Cited Reference Search Advanced Search + More                                                                                                    |                                             |              |                                         |                |                                    |
| Find the articles that cite a person's work.<br>Step 1: Enter information about the cited work. Fields are combined with the Boolean AND op<br>* Note: Entering the title, volume, issue, or page in combination with other fields may reduce th | erator.<br>ne number of cited reference var | iants found. |                                         |                |                                    |
| Example: O'Brian C* OR OBrian C*                                                                                                    | Cited Author -                              |              |                                         |                |                                    |
| Select from Index                                                                                                    |                                             |              |                                         |                |                                    |
| Example: J Comp* Appl* Math*                                                                                                    | Cited Work -                                |              |                                         |                |                                    |
| Select from Index<br>View abbreviation list                                                                                                    |                                             |              |                                         |                |                                    |
| Example: 1943 or 1943-1945                                                                                                    | Cited Year(s)                               | Search       | View our Cited Refe<br>Search tutorial. | rence          |                                    |
|                                                                                                    | + Add row   Res                             | set          | -                                       |                |                                    |
| Timespan<br>All years (1983 - 2018)                                                                                                    |                                             |              |                                         |                |                                    |
| MALE SETTINES A                                                                                                    |                                             |              |                                         |                |                                    |

# جستجوی پیشرفته (Advanced Search)

| Web of Science InCites Journal Citation Reports Essential Science Indicators EndNote Publons                                                                                                    | soghr                                                                                                    | a 🔻 Help 🔻 English 👻                                                                                                    |
|----------------------------------------------------------------------------------------------------|----------------------------------------------------------------------------------------------------|----------------------------------------------------------------------------------------------------|
| Web of Science                                                                                                    |                                                                                                    | Clarivate<br>Analytics                                                                                                    |
| Search Tools 🗸                                                                                                    | Searches and alerts 🚽 Searc                                                                                                    | ch History Marked List                                                                                                    |
| Select a database Web of Science Core Collection                                                                                                    |                                                                                                    | Get one-click<br>access to full-text                                                                                                    |
| Basic Search Cited Reference Search Advanced Search + More                                                                                                    |                                                                                                    |                                                                                                    |
| Image: Second and the second and the second and th | Booleans: AND, OR, NOT, SAME,<br>Field Tags:<br>TS= TopIC<br>TI=Title<br>AU=Author (Index)<br>AI=Author (Index)<br>GP= Group Author (Index)<br>ED=Editor<br>SO= Publication Name (Index)<br>DO= DOI<br>PY= Year Published<br>CF= Conference<br>AD=Address<br>OG= Organization-Enhanced (Index)<br>OO= Organization<br>SG= Suborganization | NEAR<br>SA= Street Address<br>CI= City<br>PS= Province/State<br>CU= Country/Region<br>ZP=ZIp/Postal Code<br>FO= Funding Agency<br>FG= Grant Number<br>FT= Funding Text<br>SU= Research Area<br>WC= Web of Science Category<br>IS= ISSN/JSBN<br>UT= Accession Number<br>PMID= PubMed ID |

# Author Search: (جستجو براساس نام و نام خانوادگی، فیلد پژوهشی و وابستگی سازمانی)

| Web of Science                                                                                                    | Author Search                                                                                                    |
|----------------------------------------------------------------------------------------------------|----------------------------------------------------------------------------------------------------|
| Search                                                                                                    | Enter Author Name Select Research Domain Select Organization                                                                                                    |
|                                                                                                    | Current selection(s): bohlooli s* (44)                                                                                                    |
| Select a database Web of Science Core Collection   Learn More                                                                                                    | Previous     Select Organization      Finish Search Select the research domains associated with the author (optional)                                                                                                    |
|                                                                                                    | Research Domain Record Count                                                                                                    |
| Basic Search       Cited Reference Search       Advanced Search       Author Search       - Less         Enter Author Name       Select Research Domain       Select Organization         Last Name / Family Name (Required)       Initial(s) (Up to 4 allowed)         bohlooli       S       S       Exact Matches Only (i)                                                                                                    | All Research Domains       44                                                                                                    |
|                                                                                                    | o Thistoch Sciences                                                                                                    |
| + Add Author Name Variant   Reset Form Select Research Domain                                                                                                    |                                                                                                    |
| + Add Author Name Variant   Reset Form Select Research Domain Finish S Search within results for Q Select Page B SK Save to EndNote desktop Add to                                                                                                    | Image: second second secon |
| + Add Author Name Variant   Reset Form  Select Research Domain Finish  Search within results for  Filter results by: Filter results by: Filter | Image: Previous     Image: Previous     Author Search     Author Search     Author Search     Image: Previous     Author Search     Image: Previous     Author Search     Image: Previous     Image: Previous                                                                                                    |
| + Add Author Name Variant   Reset Form      Select Research Domain     Finish      Select Research Domain     Finish      Select Page     Select Page      | Image: Select Of Triation Select Of Triation Select Of Tria |

### **Create Citation Report**

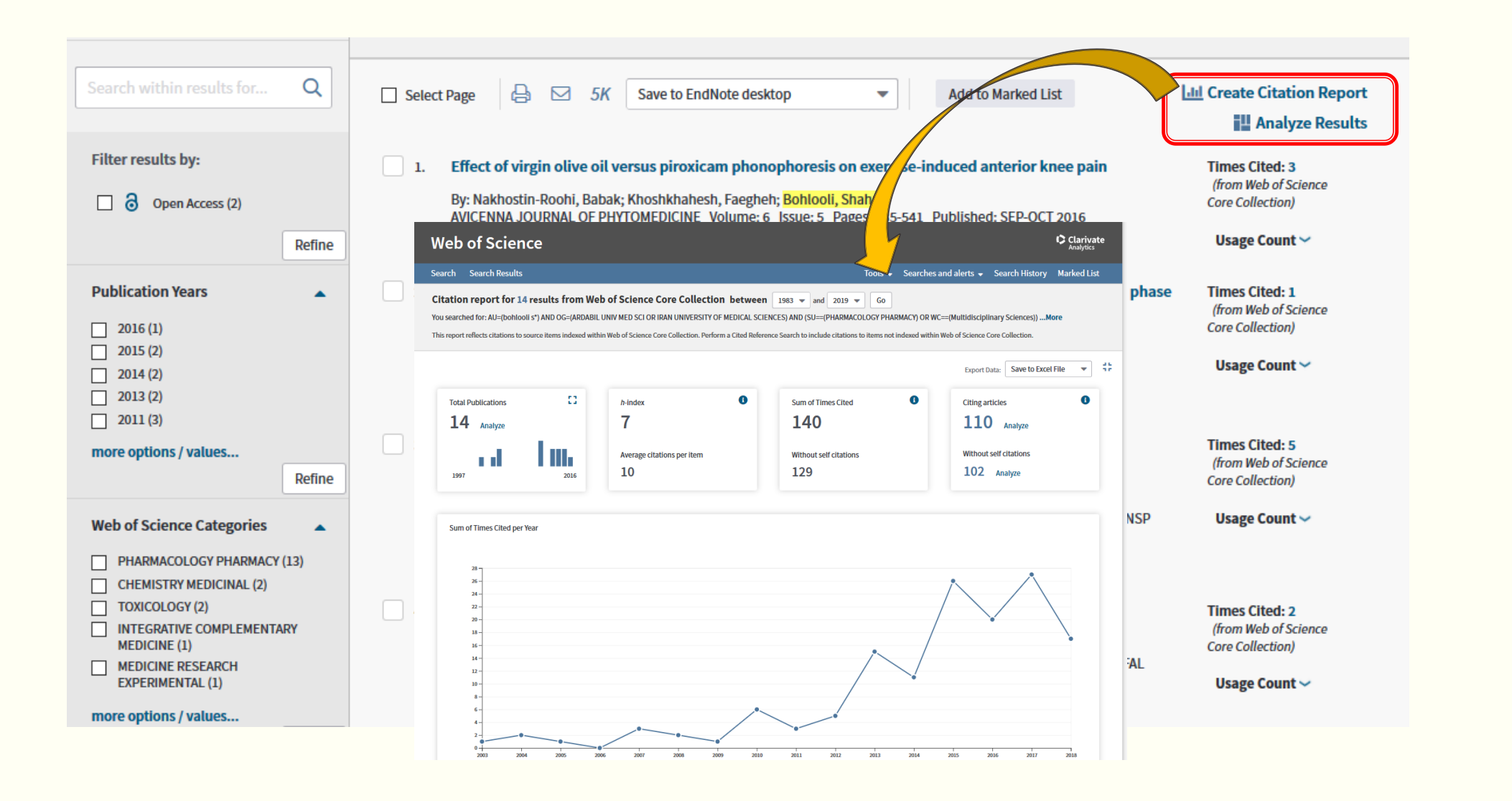

# Results Analyze : تجزيه و تحليل داده های فيلد انتخابی

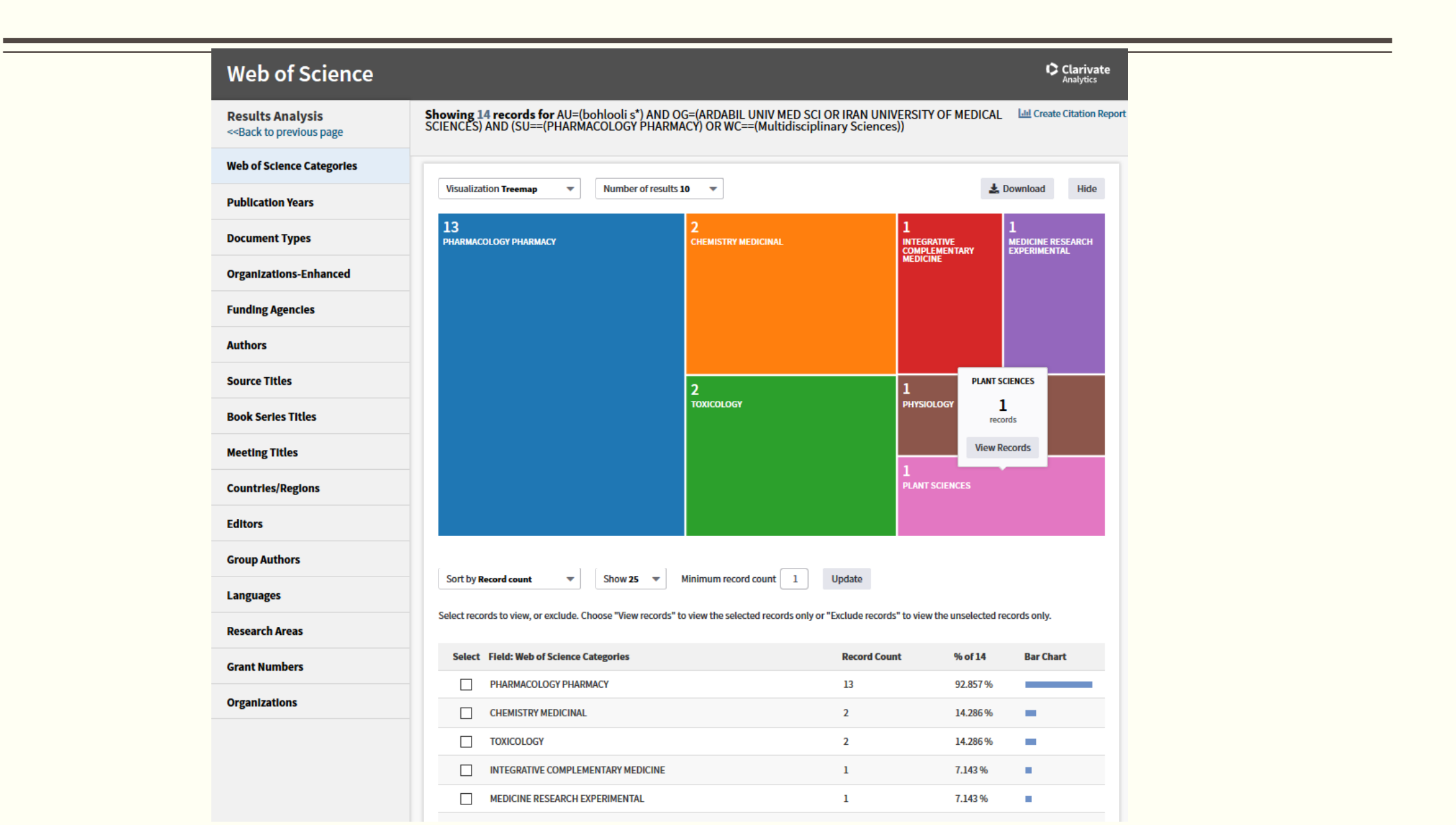

## **Search History**

| Web of S | Science                        | InCites Journal Citation Reports Essential Science Indicators EndNote Publons                                                                                                    |              | soghra 👻 Help | ▼ English ▼            |                        |        |
|----------|--------------------------------|----------------------------------------------------------------------------------------------------|--------------|---------------|------------------------|------------------------|--------|
| We       | b of                           | Science                                                                                                    | ad alorte –  | Search        | Clarivate<br>دهایی را  | ۔<br>روی این گزینہ سند | کلیک   |
| Search   | 1                              | ioois ▼ Searches af                                                                                                    |              | Search        | ه ک ده اد              | ہے کنید کہ قبلاً ذخب   | اهدم و |
| Search   | History: V                     | Veb of Science Core Collection                                                                                                    |              |               |                        | <del>بى ر</del>        |        |
| Set      | Results                        | Save History / Create Alert Open Saved History                                                                                                    | Edit<br>Sets | Combine Sets  | Delete Sets Select All |                        |        |
|          |                                |                                                                                                    |              | Combine       | × Delete               |                        |        |
| # 12     | 13                             | AU=(bohlooli s*) AND OG=(ARDABIL UNIV MED SCI OR IRAN UNIVERSITY OF MEDICAL SCIENCES) AND (SU==(PHARMACOLOGY PHARMACY) OR<br>WC==(Multidisciplinary Sciences))<br>Refined by: WEB OF SCIENCE CATEGORIES: (PHARMACOLOGY PHARMACY)<br>Indexes=SCI-EXPANDED, ESCI, SSCI, CPCI-SSH, CPCI-S Timespan=All years      |              |               |                        |                        |        |
| #11      | 14<br>[2<br>Article<br>Groups] | AUTHOR=(bohlooli s*) AND ORGANIZATION-ENHANCED=(ARDABIL UNIV MED SCI OR IRAN UNIVERSITY OF MEDICAL SCIENCES) AND (RESEARCH AR<br>(PHARMACOLOGY PHARMACY) OR WEB OF SCIENCE CATEGORIES==(Multidisciplinary Sciences))<br>Indexes=SCI-EXPANDED, ESCI, SSCI, CPCI-SSH, CPCI-S Timespan=All years                  | EAS==        |               |                        |                        |        |
| # 10     | 14<br>[2<br>Article<br>Groups] | AUTHOR=(bohlooli s*) AND ORGANIZATION-ENHANCED=(ARDABIL UNIV MED SCI OR IRAN UNIVERSITY OF MEDICAL SCIENCES) AND (RESEARCH AR<br>(PHARMACOLOGY PHARMACY) OR WEB OF SCIENCE CATEGORIES==(Multidisciplinary Sciences))<br>Indexes=SCI-EXPANDED, ESCI, SSCI, CPCI-SSH, CPCI-S Timespan=All years                  | EAS==        |               |                        |                        |        |
| #9       | 44<br>[6<br>Article<br>Groups] | AUTHOR=(bohlooli s*)<br>Indexes=SCI-EXPANDED, ESCI, SSCI, CPCI-SSH, CPCI-S Timespan=All years                                                                                                    |              |               |                        |                        |        |
| #8       | 435                            | ADDRESS: (ard?bil)<br>Refined by: ORGANIZATIONS-ENHANCED: (ARDABIL UNIV MED SCI OR ARDEBIL UNIV MED SCI OR ARDABIL MED SCI UNIV OR ARDABIL UNIV MED SCI ARUMS )<br>PUBLICATION YEARS: (2014 OR 2017 OR 2013 OR 2016 OR 2012 OR 2015 )<br>Indexes-SCI-EXPANDED, SSCI, CPCI-S, CPCI-SSH, ESCI Timespan=All years | AND          |               |                        |                        |        |
| #7       | 682                            | ADDRESS: (ard?bil)<br>Refined by: ORGANIZATIONS-ENHANCED: (ARDABIL UNIV MED SCI OR ARDEBIL UNIV MED SCI OR ARDABIL MED SCI UNIV OR ARDABIL UNIV MED SCI ARUMS )<br>Indexes-SCI-EXPANDED, SSCI, CPCI-S, CPCI-SSH, ESCI Timespan=All years                                                                       |              |               |                        |                        |        |
| #6       | 4,113                          | ADDRESS: (ard?bil)<br>Indexes=SCI-EXPANDED, SSCI, CPCI-S, CPCI-SSH, ESCI Timespan=All years                                                                                                    | Edit         |               |                        |                        |        |
| #5       | 7                              | ADDRESS: (ard?bi)<br>Indexes=SCI-EXPANDED, SSCI, CPCI-S, CPCI-SSH, ESCI Timespan=All years                                                                                                    | Edit         |               |                        |                        |        |
| #4       | 518                            | TITLE: (food allergy)<br>Refined by: TOPIC: (child) AND PUBLICATION YEARS: ( 2018 OR 2017 OR 2016 )<br>Indexes-SCI-EXPANDED, SSCI, CPCI-S, CPCI-SSH, ESCI Timespan=All years                                                                                                    |              |               |                        |                        |        |
| #3       | 2,192                          | TITLE: (food allergy)<br>Refined by: TOPIC: (child)<br>Indexes=SCI-EXPANDED, SSCI, CPCI-S, CPCI-SSH, ESCI Timespan=All years                                                                                                    |              |               |                        |                        |        |
| #2       | 5,688                          | TITLE: (food allergy) Indexes=SCI-EXPANDED, SSCI, CPCI-S, CPCI-SSH, ESCI Timespon=All years                                                                                                    | Edit         |               |                        |                        |        |

#### **Journal Citation Reports**

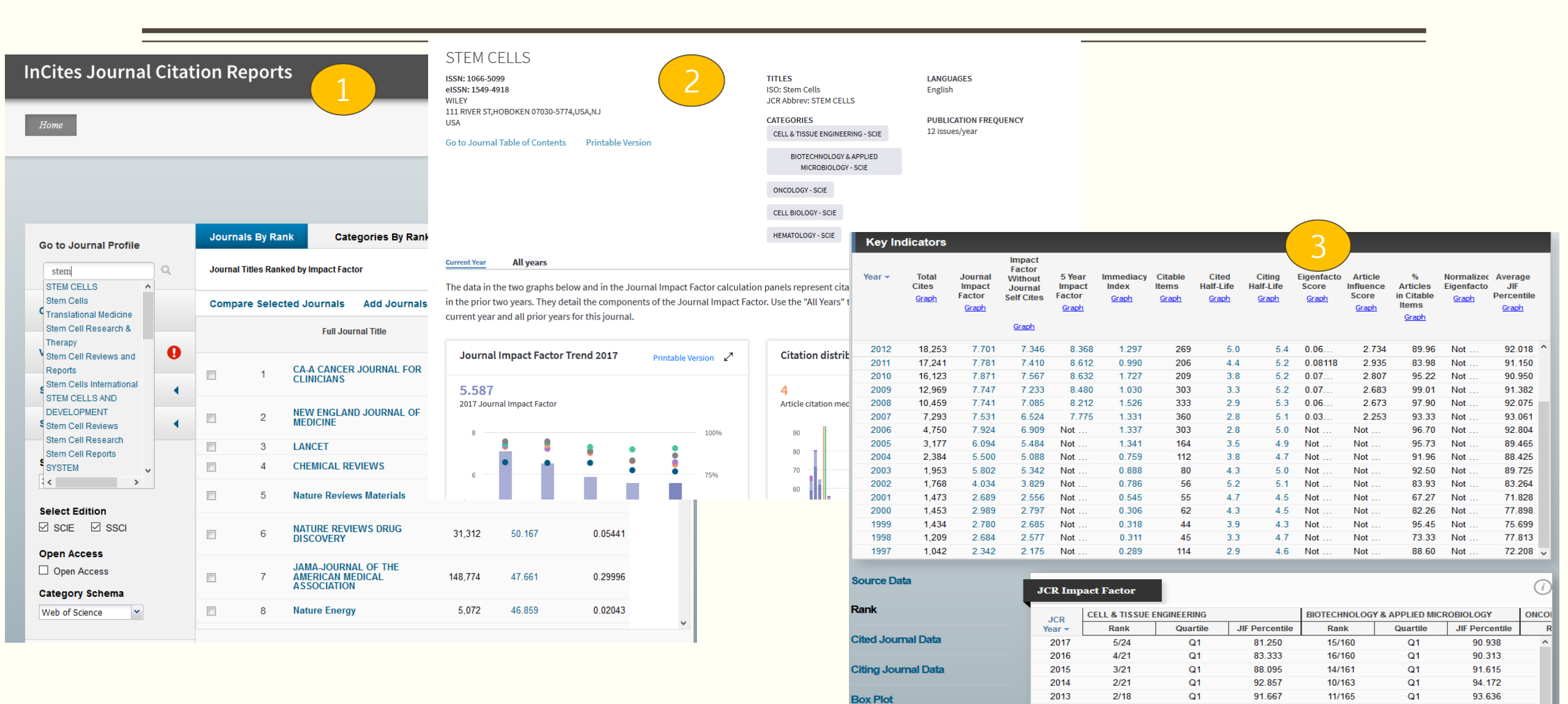

| Journal | Relationships |
|---------|---------------|

2012

2011

2010

2/17

2/12

2/13

Q1

Q1

Q1

91,176

87.500

88,462

8/160

7/158

8/160

Q1

Q1

Q1

95.313

95.886

95.313

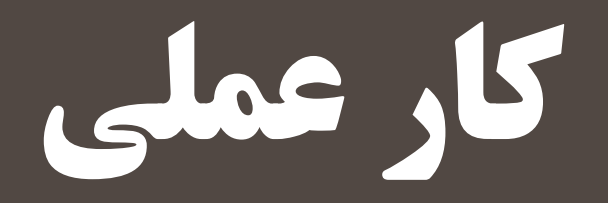

# شناسایی مجلات نمایه شده در PubMed/Medline

Full Text Articles

PubMed FAQs

بانک اطلاعاتی PubMedدر ژانویه سال ۱۹۹۶ میلادی توسط کتابخانه ملی پزشکی ایالات متحده آمریکا راه اندازی گردید. PubMed مهمترین ابزار برای جستجوی مقالات منتشره در رشته های پزشکی، زیست شناسی، پرستاری، داروسازی، دندان پزشکی، مامایی، مراقبت های پزشکی، آموزش بهداشت، روانپزشکی دامپزشکی، مامایی، مراقبت های پزشکی، آموزش بهداشت، روانپزشکی و روانشناسی، بیومدیکال می باشد. هم اکنون این پایگاه دارای بیش از ۸۲ میلیون مقاله از بیش از ۴۶۰۰۰ عنوان مجله می باشد. برای تشخیص اینکه مجله ای در PubMed یا Medline نمایه می شود یا خیر، بهترین راه استفاده از بانک اطلاعاتی PubMed می باشد.

برای اینکار می توانید از طریق آدرس https://www.ncbi.nlm.nih.gov/pubmed اطلاعات مجله مورد نظر را بدست آورید.

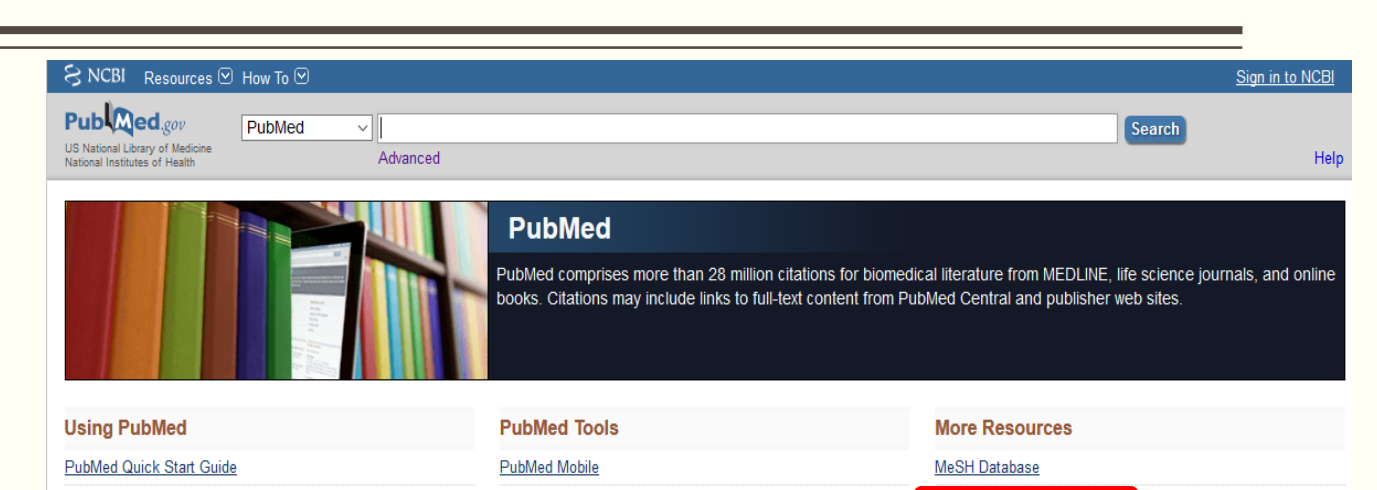

Journals in NCBI Databases

Clinical Trials

| PubMed Tutorials                           | Clinical Queries                                             | <u>E-Utilities (API)</u><br>LinkOut |  |
|--------------------------------------------|--------------------------------------------------------------|-------------------------------------|--|
| New and Noteworthy                         | Topic-Specific Queries                                       |                                     |  |
| Latest Literature                          | Trending Articles                                            |                                     |  |
| New articles from highly accessed journals | PubMed records with recent increases in activity             |                                     |  |
| Am J Clin Nutr (16)                        | Pan-tumor genomic biomarkers for PD-1 checkpoint blockade-   |                                     |  |
| Cell (11)                                  | based immunotherapy.<br>Science. 2018.                       |                                     |  |
| Chest (4)                                  | IRE1α-XBP1 controls T cell function in ovarian cancer by     |                                     |  |
| Cochrane Database Syst Rev (9)             | regulating mitochondrial activity.<br>Nature. 2018.          |                                     |  |
| J Clin Endocrinol Metab (1)                | Sex differences in long-term outcomes of patients across the |                                     |  |
| J Clin Invest (6)                          | spectrum of coronary artery disease.                         |                                     |  |
| Lancet (21)                                | Information provision for people with multiple sclerosis     |                                     |  |
| N Engl J Med (9)                           | Cochrane Database Syst Rev. 2018.                            |                                     |  |
| Neuron (8)                                 | Dinoprostone Vaginal Insert: A Review in Cervical Ripening.  |                                     |  |
| PLoS One (66)                              | Drugs. 2018.                                                 |                                     |  |
|                                            | See more                                                     |                                     |  |

Single Citation Matcher

Batch Citation Matcher

|                                                                            | SNCBI Resources            | ) How To 🖂                                                                        |
|----------------------------------------------------------------------------|----------------------------|-----------------------------------------------------------------------------------|
|                                                                            | NLM Catalog                | NLM Catalog V 1934-5909                                                           |
| SNCBI Resources 🛛 How To 🖸                                                 |                            | Create alert Advanced                                                             |
| NLM Catalog More Resources 🔻 Help                                          | NODU                       |                                                                                   |
|                                                                            | Journals referenced in the | Full 🗸                                                                            |
| NLM Catalog: Journals referenced in the NCBI Da                            | NCBI DBs                   | Filters activated: Referenced in the NCBI DBs. <u>Clear all</u> to show 1 items.  |
| Limit your NLM Catalog search to the subset of journals that are reference | Currently indexed          | Cell stem cell                                                                    |
|                                                                            | Customize                  | ISO Abbreviation: Cell Stem Cell                                                  |
| Enter topic, journal title or abbreviation, or ISSN:                       | Languages                  | Title(s): Cell stem cell.                                                         |
| 1934-5909                                                                  | English                    | Publication Start Year: 2007                                                      |
|                                                                            | Spanish                    | Frequency: Monthly                                                                |
| Journals currently indexed in MEDLINE                                      | Customize                  | Country of Publication: United States                                             |
| Journals currently deposited in PMC                                        | <u>Clear all</u>           | Publisher: Cambridge, MA : Cell Press                                             |
|                                                                            | Show additional F          | Language: English                                                                 |
|                                                                            | Show additional as         | ISSN: 1934-5909 (Print)<br>1875-9777 (Electronic)                                 |
|                                                                            |                            | 1875-9777 (Linking)                                                               |
|                                                                            |                            | Acid-Free: No                                                                     |
|                                                                            |                            | LCCN: 2006216158                                                                  |
|                                                                            |                            | Electronic Links: http://www.sciencedirect.com/science/journal/19345909           |
|                                                                            |                            | In: Index medicus: v1n1, July 2007-<br>MEDLINE: v1n1, July 2007-                  |
|                                                                            |                            | PubMed: v1n1, July 2007-                                                          |
|                                                                            |                            | Current Indexing Status: Currently indexed for MEDLINE.                           |
|                                                                            |                            | Current Subset: Index Medicus                                                     |
|                                                                            |                            | Version Indexed: Electronic                                                       |
|                                                                            |                            | MeSH: Stem Cells*                                                                 |
|                                                                            |                            | Broad Subject Term(s): Cell Biology                                               |
|                                                                            |                            | Publication Type(s): Periodicals                                                  |
|                                                                            |                            | Notes: Description based on first issue; title from cover.<br>Also issued online. |
|                                                                            |                            | NLM ID: <u>101311472</u> [Serial]                                                 |
|                                                                            |                            |                                                                                   |
|                                                                            |                            |                                                                                   |

جستجو براساس عنوان مجله

#### Advances in stem cells NLM Title Abbreviation: Adv Stem Cells SNCBI Resources 🕑 How To 🖂 ISO Abbreviation: Adv Stem Cells Title(s): Advances in stem cells. NLM Catalog ✓ stem cell NLM Catalog Publication Start Year: 2013 Create alert Advanced Country of Publication: United States Publisher: Norristown, PA : IBIMA Pub. NCBI journals Summary - 20 per page - Sort by Title -Language: English Journals referenced in the Electronic Links: Access not provided by NLM NCBI DBs In: PubMed: Selected citations only Search results Current Indexing Status: Not currently indexed for MEDLINE. Citations are for articles where the manuscript was deposited in Currently indexed PubMed Central (PMC) in compliance with public access policies. For further information, see Author Items: 1 to 20 of 60 Journals currently indexed in Manuscripts in PMC. MEDLINE Collection Status: Not in the NLM Collection Customize ... Filters activated: Referenced in the NCBI DBs. American journal of stem cells Languages NLM Title Abbreviation: Am J Stem Cells Advances in stem cells ISO Abbreviation: Am J Stem Cells English 1. NLM Title Abbreviation: Adv Title(s): American journal of stem cells Spanish Norristown, PA : IBIMA Pub. Other Title(s): Am. j. stem cells Customize ... AJSC Not currently indexed for MEDLINE Publication Start Year: 2011 NLM ID: 101603313 [Serial] Frequency: Quarterly Clear all Country of Publication: United States Publisher: Madison, WI : e-Century Publishing Corporation 2012-American journal of stem cells Show additional filters Language: English 2. NLM Title Abbreviation: Am J Sten ISSN: 2160-4150 (Electronic) ISSN: 2160-4150 (Electronic) ; 2160-4150 (Linking) 2160-4150 (Linking) LCCN: 2011201154 Madison, WI : e-Century Publishing Corporation 2012-Electronic Links: http://www.ncbi.nlm.nih.gov/pmc/journals/2063/ Not currently indexed for MEDLINE http://www.ajsc.us NLM ID: 101578936 [Serial] In: PubMed: v1, 2012-DMC Current Format Status: Electronic only $\square$ Archives of stem cell research Current Indexing Status: Not currently indexed for MEDLINE. 3. NLM Title Abbreviation: Arch Stem Cell Res MeSH: Stem Cells\* Publication Type(s): Periodicals Henderson, Nevada : JSciMed Central Notes: Some articles in v. 2012 published electronically in 2011. Not currently indexed for MEDLINE Description based on: Volume 1, Number 1: 2012 ; title from banner (ajsc.us website, viewed Nov. 8, 2012). NLM ID: 101711411 [Serial] Latest issue consulted: 2:1(2013) (viewed Apr. 3, 2013). NLM ID: 101578936 [Serial]

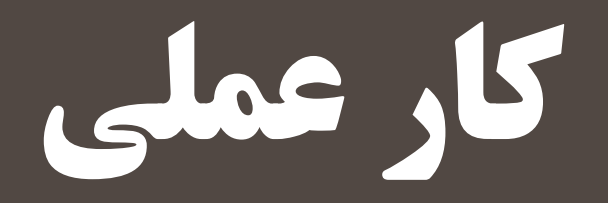

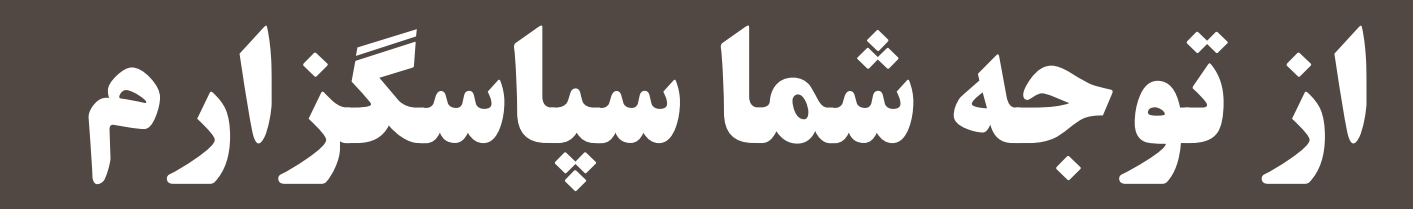